## **BOLSA FAMÍLIA INFORMA**

Secretaria Nacional de Renda de Cidadania - SENARC

**Complemento do Informe Nº 572** 

## Como remover um usuário do Sistema de Cadastro Único?

Se for localizado mais de um usuário com e-mails diferentes, seja no status ativo ou inativo, o Usuário Máster deve realizar a exclusão de um dos e-mails, usando a opção "REMOVER USUÁRIO. O Usuário Máster deve seguir os passos abaixo:

- > No Sistema de Cadastro Único, acessar a opção "ADMINISTRAR USUÁRIOS";
- > Na aba "CADASTRO", efetuar login com seu e-mail e senha de acesso ao sistema;

Localizar o usuário com mais de um e-mail, e realizar a exclusão dos e-mails excedentes, usando a opção "REMOVER USUÁRIO"

| 1 CADASTRAR<br>USUÁRIO 2 MODIFICAR<br>USUÁRIO 3 REMOVER<br>USUÁRIO 4 IMPORTAR<br>EM LOTE                                                                                                    |
|----------------------------------------------------------------------------------------------------|
| Remover Usuário                                                                                                    |
| Busque o usuário:                                                                                                    |
| => pelo Login: informe um trecho do Login em "Buscar Por", selecione "Login" e clique em "Buscar"<br>=> pelo CPF: informe o CPF sem ponto, barra, traço em "Buscar Por", selecione "CPF" e clique em "Buscar"<br>=> pelo NIS: informe o NIS sem ponto, barra, traço em "Buscar Por", selecione "NIS" e clique em "Buscar" |
| Buscar por em Login ▼ Status: Ativo ▼                                                                                                    |
| Opção REMOVER USUÁRIO selecionada                                                                                                    |
| 1 CADASTRAR<br>USUÁRIO 2 MODIFICAR<br>USUÁRIO 3 REMOVER<br>USUÁRIO 4 IMPORTAR<br>EM LOTE                                                                                                    |
| Remover Usuário                                                                                                    |
| Busque o usuário:                                                                                                    |
| => pelo Login: informe um trecho do Login em "Buscar Por", selecione "Login" e clique em "Buscar"<br>=> pelo CPF: informe o CPF sem ponto, barra, traço em "Buscar Por", selecione "CPF" e clique em "Buscar"<br>=> pelo NIS: informe o NIS sem ponto, barra, traço em "Buscar Por", selecione "NIS" e clique em "Buscar" |
| Buscar por , em Login ▼ Status: Ativo ▼ Buscar                                                                                                    |
| COSTA CAMPOS                                                                                                    |

> Usuário duplicado localizado pelo nome com logins diferentes

| 1                       | CADASTRAR<br>USUÁRIO                                           | 2                               | MODIFICAR<br>USUÁRIO                                           | 3                                | REMOVER<br>USUÁRIO                                     | 4                                           | IMPORTAR<br>EM LOTE                                                  |
|-------------------------|----------------------------------------------------------------|---------------------------------|----------------------------------------------------------------|----------------------------------|--------------------------------------------------------|---------------------------------------------|----------------------------------------------------------------------|
| Rer                     | nover Usua                                                     | ário                            |                                                                |                                  |                                                        |                                             |                                                                      |
| Busq                    | ue o usuário:                                                  |                                 |                                                                |                                  |                                                        |                                             |                                                                      |
| => pe<br>=> pe<br>=> pe | elo Login: informe<br>elo CPF: informe e<br>elo NIS: informe o | um trech<br>o CPF se<br>NIS sem | no do Login em "f<br>em ponto, barra, t<br>n ponto, barra, tra | Buscar P<br>raço em<br>aço em "E | or", selecione '<br>"Buscar Por", s<br>Buscar Por", se | 'Login" e cl<br>selecione "(<br>elecione "N | ique em "Buscar"<br>CPF" e clique em "Busc<br>S" e clique em "Buscar |
| Buse                    | car por                                                        |                                 |                                                                | em                               | Login <b>v</b>                                         | Status:                                     | Ativo V                                                              |
| .campos@terceirizado    |                                                                |                                 |                                                                |                                  |                                                        |                                             |                                                                      |
| -                       |                                                                |                                 | 00074 0                                                        | MIDOO                            |                                                        | _                                           |                                                                      |

> Clique sobre o usuário a ser removido

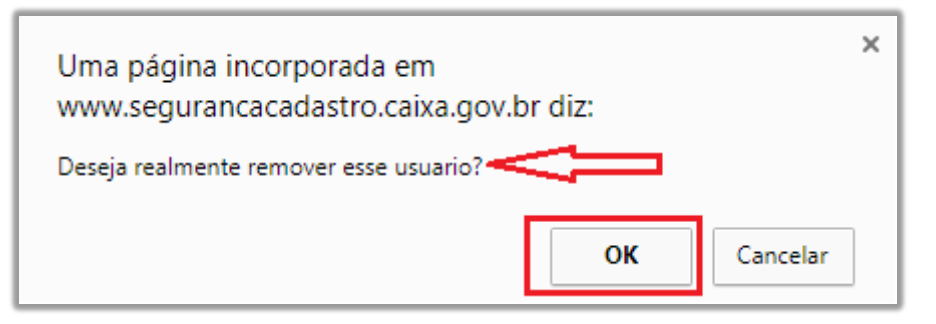

> A seguinte mensagem de confirmação da remoção do usuário é informada:

| 1 CADASTRAR<br>USUÁRIO 2 MODIFICAR<br>USUÁRIO 3 REMOVER<br>USUÁRIO 4 IMPORTAR<br>EM LOTE                                                                                                    |
|----------------------------------------------------------------------------------------------------|
| Remover Usuário                                                                                                    |
| Busque o usuário:                                                                                                    |
| => pelo Login: informe um trecho do Login em "Buscar Por", selecione "Login" e clique em "Buscar"<br>=> pelo CPF: informe o CPF sem ponto, barra, traço em "Buscar Por", selecione "CPF" e clique em "Buscar"<br>=> pelo NIS: informe o NIS sem ponto, barra, traço em "Buscar Por", selecione "NIS" e clique em "Buscar" |
| O usuario foi removido com sucesso                                                                                                    |
| Buscar por em Login ▼ Status: Ativo ▼                                                                                                    |

Adicionalmente, o Usuário Máster deve também remover o permissionamento do usuário por meio do Sistema Integrado de Segurança (SISGR), para tanto, deve seguir os passos abaixo:

| SISGR - SISTEMA INTEGRADO DE SEGURANÇA                                       |                              |  |  |  |  |  |
|------------------------------------------------------------------------------|------------------------------|--|--|--|--|--|
| MENU EMPRESA RESTAURAR SAIR                                                  |                              |  |  |  |  |  |
| SERVIÇOS AUTORIZADOS                                                         | Manutenção d                 |  |  |  |  |  |
| SICNX - CONECTIVIDADE SOCIAL<br>SIDUN-CADASTRO UNICO 7                       | CNPJ V CONSCIENCE CONSCIENCE |  |  |  |  |  |
| SIMRS - MONITORAÇÃO REGULIAL E SERVIÇOS                                      |                              |  |  |  |  |  |
| Administração de Autorização                                                 |                              |  |  |  |  |  |
| Manutenção Usuário de Entidade Externa Consulta Usuários de Entidade Externa | DUN - SIDUN-CADASTRO UNICO 7 |  |  |  |  |  |
| Administração de Mensagem                                                    |                              |  |  |  |  |  |

Conforme tela, logado no SISGR, clique nas seguintes opções:

- Clique em SISTEMA INTEGRADO DE SEGURANÇA;
- > Em seguida, clique em "Administração de Autorização";
- Clique em "Manutenção de Usuário de Entidade Externa";
- No lado direito da tela, selecione DUN SIDUN-CADASTRO ÚNICO 7;
- Abaixo, selecionado a opção NIS, insira o número de identificação social;
- Clique em BUSCAR.

| Manutenção de Autorização |                              |          |            |         |            |            |          |          |                               |
|---------------------------|------------------------------|----------|------------|---------|------------|------------|----------|----------|-------------------------------|
|                           |                              |          |            |         |            |            |          |          |                               |
| DUN - SI                  | DUN - SIDUN-CADASTRO UNICO 7 |          |            |         |            |            |          |          |                               |
| BUSCAR LIMPAR             |                              |          |            |         |            |            |          |          |                               |
|                           |                              |          |            |         |            |            |          |          |                               |
|                           | Grupo                        | ረን       | Autorizaçã | o       | Data       |            | Hora     |          | Marker                        |
| Código                    | Nome                         | Ustvirio | Gestor     | Repasse | Início     | Fim        | Início   | Fim      | Imalitei                      |
| PDUNNO                    | CONSULTA NACIONAL            |          |            |         | 01/01/0001 | 31/12/9999 | 00:00:00 | 23:59:59 | o 🙆                           |
| PDUNNOC                   | GESTOR NACIONAL MDS          |          |            |         | 01/01/0001 | 31/12/9999 | 00:00:00 | 23:59:59 | <ul> <li>Section 1</li> </ul> |

Conforme tela, observe na coluna "Usuário" qual permissionamento está marcado.

Desmarque a caixa em seguida clique no botão ba coluna "Manter".

|                              | 8      |
|------------------------------|--------|
|                              |        |
| lusão realizada com sucesso. |        |
|                              | FECHAR |
|                              | FECHAR |

> Em seguida, a mensagem de confirmação de exclusão da permissão é informada.